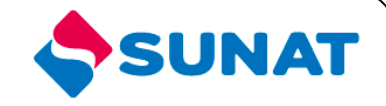

# 34-SCA-CONTROL ADUANERO 3402-Control de Ingreso y Salida de Mercancías

# MANUAL DE USUARIO

INTENDENCIA NACIONAL DE SISTEMAS DE INFORMACION SUPERINTENDENCIA NACIONAL DE ADMINISTRACIÓN TRIBUTARIA SUNAT Lima - Perú

# **INDICE**

| 1.  | OBJETIVO                | 3 |
|-----|-------------------------|---|
| 2.  | ALCANCE                 | 3 |
| 3.  | DESCRIPCIÓN DEL SISTEMA | 4 |
| 3.1 | PORTAL DEL OPERADOR     | 4 |
| 3.2 | MANTENIMIENTO DE STOCK  | 4 |
|     |                         |   |

# MANUAL DE USUARIO

## 1. OBJETIVO

Presentar una nueva opción en el Portal del Operador

Mantenimiento de Stock

## 2. ALCANCE

Este manual está dirigido al personal de la SUNAT y al operador

## 3. DESCRIPCIÓN DEL SISTEMA

## 3.1 PORTAL DEL OPERADOR

Para iniciar la sesión en el aplicativo ingrese su RUC, usuario y clave para el portal del operador.

| Ingroes ou Claus 201 |  |
|----------------------|--|
|                      |  |
| RUC:                 |  |
| USUARIO :            |  |
| CLAVE :              |  |
| CLAVESOL             |  |
| inclar sesion        |  |

## 3.2 MANTENIMIENTO DE STOCK

A continuación le aparecerá la pantalla con el menú del sistema. El programa listado aparecerán en el grupo **Trazabilidad y Control de Embarque / Precintos / Mantenimiento de stock**, las opciones se mostraran si el usuario tiene el perfil indicado.

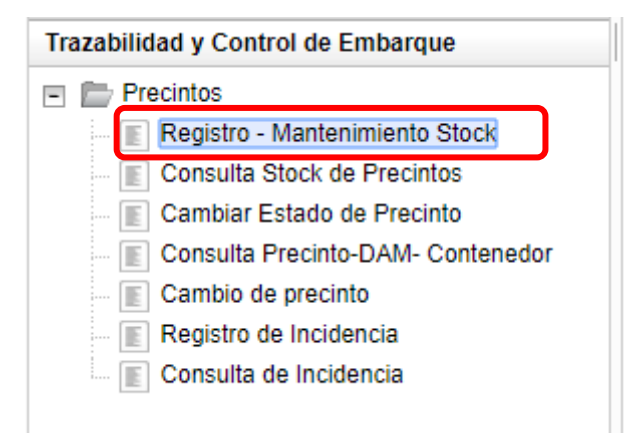

Esta opción permite registrar, consultar y modificar el stock de precinto.

Ingresando a través del menú o directamente como se indico anteriormente a esta opción, se presenta el siguiente formulario.

|                        | Stock de Precintos                                                                   |                                    |               |                                                          |  |
|------------------------|--------------------------------------------------------------------------------------|------------------------------------|---------------|----------------------------------------------------------|--|
| Tipo de Operador :     | ADMIN/CONCESIONARIO INSTALACION PORTUARIA                                            | RUC del Operador :                 | 20127705969 N | BEAGLE<br>Iombre del Operador : AGENTES DE<br>ADUANA S.A |  |
| Consultar por Precinto | AGENTE DE ADUANA<br>DEPOSITO TEMPORAL<br>DUEÑO, CONSIGNATARIO O CONSIGNANTE<br>Consu | 29/08/2017 ▼<br>tar Registro Stock | Fecha Fin :   | 29/08/2017 -                                             |  |

Donde se presentan los siguientes filtros:

| Filtro           | Valor por defecto                         | Descripción                                                                                                    |
|------------------|-------------------------------------------|----------------------------------------------------------------------------------------------------|
| Tipo de operador | <en blanco=""></en>                       | <ul> <li>Campo obligatorio que indica el tipo de<br/>operador</li> </ul>                                            |
| Fecha Inicio     | <fecha actual=""></fecha>                 | <ul> <li>Campo obligatorio que indica la fecha<br/>de inicio que se realizo el registro del<br/>stock</li> </ul>    |
| Fecha Fin        | <fecha actual=""></fecha>                 | <ul> <li>Campo obligatorio donde se ingresa la<br/>fecha de fin que se realizo el registro del<br/>stock</li> </ul> |
| Número Precinto  | <en blanco="" deshabilitado="" y=""></en> | <ul> <li>Campo que se habilita dándole check en<br/>precinto.</li> </ul>                                            |

Tenemos las opciones:

# 3.2.1. Registro Stock

A continuación vamos a realizar un registro de stock; presionamos el botón "Registro Stock" y nos muestra la siguiente pantalla:

| REGISTRO DE STOCK DE PRECINTOS |                                                                                                    |                    |             |                          |                                 |
|--------------------------------|----------------------------------------------------------------------------------------------------|--------------------|-------------|--------------------------|---------------------------------|
| Tipo de<br>Operador :          | AGENTE DE ADUANA                                                                                                    | RUC del Operador : | 20127705969 | Nombre del<br>Operador : | BEAGLE AGENTES DE ADUANA<br>S.A |
| Rango Precintos                | Côdigo:                                                                                                    |                    |             |                          |                                 |
| ▼ FABRICANTE                   |                                                                                                    |                    |             |                          |                                 |
| Tipo: 🔘 M                      | Nacional 🔿 Extranjero RUC:                                                                                                    | Nombre:            |             |                          | QLista de Fabricantees          |
| - DATOS GENE                   | RALES                                                                                                    |                    |             |                          |                                 |
| Color:                         |                                                                                                    | •                  |             |                          |                                 |
| ▼ CERTIFICADO                  | DE CONFORMIDAD                                                                                                    |                    |             |                          |                                 |
| Número:<br>Certificado Ad      | Número:     Fecha de Emisión: <ul> <li>Empresa Certificadora:</li> <li>Certificado Adjunto:</li> <li>Certificado Adjunto:</li> <li>Certificado A</li></ul> |                    |             |                          |                                 |
| - PROVEEDOR                    |                                                                                                    |                    |             |                          |                                 |
| Tipo: 💿 M                      | lacional: O Extranjero: RUC:                                                                                                    | Nombre:            |             |                          | Lista de Proveedores            |
| - DAM                          | ▼ DAM                                                                                                    |                    |             |                          |                                 |
| Aduana:                        | ▼ Régimen:                                                                                                    | •                  | Año: 2017   |                          | Número:                         |
| ▼ FACTURA                      |                                                                                                    |                    |             |                          |                                 |
| Número:                        |                                                                                                    |                    | Fecha :     | •                        |                                 |
| Grabar Ca                      | ncelar Limpiar                                                                                                    |                    |             |                          |                                 |

Ingresamos los datos correspondientes para el registro de stock:

## Sección de Rango de Precintos:

| Campo  | Valor por defecto   | Descripción                                                                                                    |
|--------|---------------------|----------------------------------------------------------------------------------------------------|
| Código | <en blanco=""></en> | Campo obligatorio que registrar el<br>código del precinto el cual consta de 2<br>letras.                                                                           |
| Inicio | <en blanco=""></en> | <ul> <li>Campo obligatorio que se registran sin<br/>rellenar ceros a la izquierda solo de 5<br/>dígitos es el número inicial de rango de<br/>precintos.</li> </ul> |
| Fin    | <en blanco=""></en> | <ul> <li>Campo obligatorio que se registran sin<br/>rellenar ceros a la izquierda solo de 5<br/>dígitos es el número final de rango de<br/>precintos.</li> </ul>   |

#### Sección del fabricante:

| Campo                 | Valor por defecto                         | Descripción                                                                                         |
|-----------------------|-------------------------------------------|----------------------------------------------------------------------------------------------------|
| Tipo de Nacionalidad  | <en blanco=""></en>                       | <ul> <li>Campo obligatorio se ingresa el tipo de<br/>nacionalidad Nacional o Extranjero.</li> </ul> |
| RUC                   | <en blanco=""></en>                       | • Campo opcional solo de habilita si es un proveedor nacional.                                      |
| Nombre del Fabricante | <en blanco="" deshabilitado="" y=""></en> | <ul> <li>Campo obligatorio.</li> </ul>                                                              |

# Sección de datos generales:

| Campo | Valor por defecto | Descripción                            |
|-------|-------------------|----------------------------------------|
| Color |                   | Campo obligatorio se puede seleccionar |
| 00101 |                   | el color del precinto.                 |

## Sección de Certificado de Conformidad:

| Campo                 | Valor por defecto                         | Descripción                                                                                                    |
|-----------------------|-------------------------------------------|----------------------------------------------------------------------------------------------------|
| Número                | <en blanco=""></en>                       | • Campo obligatorio que registrar el número del certificado de conformidad del stock.                                      |
| Fecha de emisión      | <en blanco="" deshabilitado="" y=""></en> | • Campo obligatorio que registra la fecha de emisión del certificado.                                                      |
| Empresa certificadora | <en blanco="" deshabilitado="" y=""></en> | <ul> <li>Campo obligatorio que registra el<br/>nombre de la empresa certificadora que<br/>emite el certificado.</li> </ul> |
| Certificado adjunto   | <en blanco="" deshabilitado="" y=""></en> | • Campo obligatorio que registra el certificado digital en formato PDF.                                                    |

## Sección del proveedor:

| Campo                | Valor por defecto                         | Descripción                                                                                         |
|----------------------|-------------------------------------------|----------------------------------------------------------------------------------------------------|
| Tipo de Nacionalidad | <en blanco=""></en>                       | <ul> <li>Campo obligatorio se ingresa el tipo de<br/>nacionalidad Nacional o Extranjero.</li> </ul> |
| RUC                  | <en blanco=""></en>                       | <ul> <li>Campo opcional solo de habilita si es un<br/>proveedor nacional.</li> </ul>                |
| Nombre del Proveedor | <en blanco="" deshabilitado="" y=""></en> | <ul> <li>Campo obligatorio.</li> </ul>                                                              |

## Sección de DAM:

| Campo  | Valor por defecto                         | Descripción                                                               |
|--------|-------------------------------------------|---------------------------------------------------------------------------|
| Aduana | <en blanco="" deshabilitado="" y=""></en> | <ul> <li>Campo opcional se selecciona la aduana<br/>de la DAM.</li> </ul> |

| Régimen | <en blanco="" deshabilitado="" y=""></en> | Campo opcional se selecciona el régimen de la DAM. |
|---------|-------------------------------------------|----------------------------------------------------|
| Año     | <en blanco="" deshabilitado="" y=""></en> | • Campo opcional se selecciona el año de la DAM.   |
| Número  | <en blanco="" deshabilitado="" y=""></en> | • Campo opcional se registra el número de la DAM.  |

## Sección de Factura:

| Campo  | Valor por defecto   | Descripción                                                                   |
|--------|---------------------|-------------------------------------------------------------------------------|
| Número | <en blanco=""></en> | <ul> <li>Campo opcional que registrar el número<br/>de la factura.</li> </ul> |
| Fecha  | <en blanco=""></en> | <ul> <li>Campo opcional que registra la fecha de<br/>la factura.</li> </ul>   |

Para seleccionar el fabricante podemos hacer clic en el enlace Lista de fabricantes y se mostrará la lista de fabricantes ya sean nacionales o extranjeros:

| Listar Fabricantes   |                                            |             | 8                |
|----------------------|--------------------------------------------|-------------|------------------|
| Nor                  | Nombre                                     |             |                  |
| CORPORACION          | SEALER'S S.A.                              | 20109464849 |                  |
| FLINK                | S.A.C.                                     | 20421530107 |                  |
|                      |                                            |             |                  |
| 1 - 2 de 2 elementos | <b>10</b>   15   20   25  <br>30   35   40 | ii i 1      | ь. н. <b>±</b> . |
| Aceptar Cancelar     |                                            |             |                  |

Para seleccionar el certificado de conformidad podemos hacer clic en el enlace Lista de certificados y se mostrará la lista de certificados registrados:

| Número                                                   | Fecha de Emisión              | Nombr               |
|----------------------------------------------------------|-------------------------------|---------------------|
| 0000000                                                  | 01/01/0001                    | EMPRESAI            |
| 0001                                                     | 01/01/0001                    | FEPEP               |
| 0008                                                     | 01/01/0001                    | CERTIFIC,           |
| 0008                                                     | 01/01/0001                    | ALAVA TU<br>SON     |
| 111222                                                   | 01/01/0001                    | EMPRES.             |
| 123333                                                   | 01/01/0001                    | EMPRE<br>CERTIFIC   |
| 158588                                                   | 01/01/0001                    | TESTSTS             |
| 2212132                                                  | 01/01/0001                    | EMPRES.             |
| ABC123                                                   | 01/01/2001                    | CERTIFIC/<br>PRUEBA |
| ABC1234                                                  | 01/01/2001                    | CERTIFIC            |
| 4                                                        |                               | E E                 |
| - 10 de 42 elementos 10   15   20   25  <br>30   35   40 | <ul> <li>1 2 3 4 5</li> </ul> | ⇒ н +               |

En caso se desee registrar un nuevo certificado de conformidad, se deberá colocar el número del certificado y se habilitaran los campos fecha de emisión, empresa certificadora y certificado adjunto. En esta caso para adjuntar el certificado se debe hacer clic en el botón "Examinar", luego seleccionar el certificado y hacer clic en el botón "Adjuntar", si se desea cambiar el certificado, se debe hacer clic en el botón "Cambiar archivo", y para visualizar el archivo cargado se debe hacer clic en el botón "Ver".

Para seleccionar el fabricante podemos hacer clic en el enlace Lista de proveedores y se mostrará la lista de proveedores ya sean nacionales o extranjeros:

| Lista de Prove  | edores                                                                    | 8                |
|-----------------|---------------------------------------------------------------------------|------------------|
| Código          | Nombre                                                                    | RUC              |
| 001             | SUPERINTENDENCIA NACIONAL DE ADUANAS<br>ADMINISTRACION TRIBUTARIA - SUNAT | Y DE 20131312955 |
|                 |                                                                           |                  |
|                 |                                                                           |                  |
|                 |                                                                           |                  |
|                 |                                                                           |                  |
|                 |                                                                           |                  |
|                 |                                                                           |                  |
|                 |                                                                           |                  |
|                 |                                                                           |                  |
| 1 - 1 de 1 elem | ento 10   15   20   25  <br>30   35   40                                  | i                |
| Aceptar         | Cancelar                                                                  |                  |

Una vez llenado los datos procedemos a dar clic en el botón "Grabar":

| REGISTRO DE STOCK DE PRECINTOS |                                                               |                         |                           |                   |                          |                                 |  |  |
|--------------------------------|---------------------------------------------------------------|-------------------------|---------------------------|-------------------|--------------------------|---------------------------------|--|--|
| Tipo de<br>Operador :          | DEPOSITO TEMPORAL                                             |                         | RUC del Operador :        | 20127705969       | Nombre del<br>Operador : | BEAGLE AGENTES DE ADUANA<br>S.A |  |  |
| Rango Precintos<br>Código:     | Rango Precintos:<br>Inicio Fin<br>Código: AD 000001 al 000015 |                         |                           |                   |                          |                                 |  |  |
| ▼ FABRICANTE                   |                                                               |                         |                           |                   |                          |                                 |  |  |
| Tipo: 💿 N                      | lacional 🔿 Extranjero                                         | RUC: 20421530107        | Nombre:                   | LINK S.A.C.       |                          | Lista de Fabricantees           |  |  |
| ▼ DATOS GENE                   | RALES                                                         |                         |                           |                   |                          |                                 |  |  |
| Color:                         | VERDE                                                         |                         | •                         |                   |                          |                                 |  |  |
| ▼ CERTIFICADO                  | DE CONFORMIDAD                                                |                         |                           |                   |                          |                                 |  |  |
| Número:                        | ASDASDASD                                                     | Fecha de Emisión: 29/08 | 8/2017   Empresa Certific | adora: EMPRESA    | DE PRUEBA                | CLista de Certificados          |  |  |
| Certificado Ad                 | junto:                                                        | fakepath\REC-CAS-21     | 5-2 Cambiar a             | rchivo            |                          | Ver                             |  |  |
| - PROVEEDOR                    |                                                               |                         |                           |                   |                          |                                 |  |  |
| Tipo: 💿 N                      | lacional: 🔿 Extranjero:                                       | RUC: 20131312955        | Nombre:                   |                   | CIA NAC                  | CLista de Proveedores           |  |  |
| ▼ DAM                          |                                                               |                         |                           |                   |                          |                                 |  |  |
| Aduana:                        |                                                               | ▼ Régimen:              | •                         | Año: 2017         |                          | Número:                         |  |  |
| - FACTURA                      |                                                               |                         |                           |                   |                          |                                 |  |  |
| Número:                        | 1231                                                          | - 12312312              |                           | Fecha : 28/08/201 | 7 💌                      |                                 |  |  |
| Grabar Ca                      | ncelar Limpiar                                                |                         |                           |                   |                          |                                 |  |  |

El sistema muestra un mensaje de confirmación:

|                        |                              | Men                   | saje                   |                             | 8              |
|------------------------|------------------------------|-----------------------|------------------------|-----------------------------|----------------|
| ¿Precinto<br>adjunto s | os del 001AE<br>on correctos | 000001 a<br>? ¿Está s | al 001AD0<br>seguro de | 00015 y Cer<br>grabar? SI / | tificado<br>NO |
|                        |                              | Sí                    | No                     |                             |                |

El usuario da clic en el botón "Sí", y se muestra el mensaje de confirmación de registro:

|   | Mensaje                                                                                                    | Э |
|---|----------------------------------------------------------------------------------------------------|---|
| t | Se han registrado los precintos del 001AD000001 al 001AD000015 para la empresa RUC 20127705969-BEAGLE AGENTES DE ADUANA S.A y se ha adjuntado el C.<br>Conformidad N° ASDASDASD | c |
| 2 | Aceptar                                                                                                    |   |

## 3.2.2. Consultar

A continuación vamos a realizar una consulta, según los filtros ingresados nos muestra la información de la carga del stock:

| Stock de Precintos                       |                                       |                                       |                                |                                        |  |
|------------------------------------------|---------------------------------------|---------------------------------------|--------------------------------|----------------------------------------|--|
| Tipo de Operador :                       | DEPOSITO TEMPORAL                     | • RUC del Operador :                  | 20127705969 Nombre del Operado | BEAGLE<br>r : AGENTES DE<br>ADUANA S.A |  |
| Consultar por Precinto                   | Fecha Inicio :<br>Número de Precinto: | 29/08/2017   Consultar Registro Stock | Fecha Fin : 29/08/2017         | •                                      |  |
| Rango Precinto<br>001AD00001-001AD000015 | Fecha Registro<br>29/08/2017 09:58:44 | Detalle de Precintos<br>Ver Precintos | Modificar<br>Modificar         |                                        |  |
| 1 - 1 de 1 elemento                      | 10                                    | 15   20   25   30   35   40           |                                | H - I - H - +                          |  |

Al realizar la consulta, se muestran 2 opciones:

#### 3.2.2.1. Modificar

A continuación vamos a realizar una modificación de stock de precinto, hacemos clic en el enlace **"modificar"**, y se carga el siguiente formulario, con los datos del rango y proveedor del stock seleccionado:

| MODIFICACIÓN DE PRECINTOS |                                           |                   |                |                  |             |                          |                                 |
|---------------------------|-------------------------------------------|-------------------|----------------|------------------|-------------|--------------------------|---------------------------------|
| Tipo de<br>Operador :     | DEPOSITO TEMPORAL                         |                   | RUC del Operad | lor :            | 20127705969 | Nombre del<br>Operador : | BEAGLE AGENTES DE ADUANA<br>S.A |
| Rango de Número           | os: Inicio:                               |                   | 002QW000005    |                  | Fin:        |                          | 002QW000016                     |
| ▼ FABRICANTE              | 1                                         |                   |                |                  |             |                          |                                 |
| Tipo: 💿                   | Nacional 🔿 Extranjero                     | RUC:              |                | Nombre:          |             |                          | ⁰Lista de Fabricantees          |
| - DATOS GEN               | ERALES                                    |                   |                |                  |             |                          |                                 |
| Color:                    |                                           |                   | •              |                  |             |                          |                                 |
| - CERTIFICAD              | O DE CONFORMIDAD                          |                   |                |                  |             |                          |                                 |
| Número:                   |                                           | Fecha de Emisión: | •              | Empresa Certific | adora:      |                          | Lista de Certificados           |
| Certificado A             | djunto:                                   |                   |                |                  |             |                          |                                 |
| ▼ PROVEEDOF               | २                                         |                   |                |                  |             |                          |                                 |
| Tipo:                     | Nacional: <ul> <li>Extranjero:</li> </ul> | RUC:              |                | Nombre: F        | LINK MEXICO |                          | Lista de Proveedores            |
| ▼ DAM                     |                                           |                   |                |                  |             |                          |                                 |
| Aduana:                   |                                           | ▼ Régimen:        |                | -                | Año: 2017   |                          | Número:                         |
| ▼ FACTURA                 |                                           |                   |                |                  |             |                          |                                 |
| Número:                   |                                           | -                 |                |                  | Fecha :     | -                        |                                 |
| Grabar C                  | ancelar                                   |                   |                |                  |             |                          |                                 |

# Sección de Rango de Precintos:

| Campo  | Valor por defecto                                                            | Descripción                                                                                                    |
|--------|------------------------------------------------------------------------------|----------------------------------------------------------------------------------------------------|
| Inicio | <inicio de="" rango="" stock<br="">seleccionado y deshabilitado&gt;</inicio> | <ul> <li>Campo obligatorio que se registran sin<br/>rellenar ceros a la izquierda solo de 5<br/>dígitos es el número inicial de rango de<br/>precintos.</li> </ul> |
| Fin    | <fin de="" rango="" stock<br="">seleccionado y deshabilitado&gt;</fin>       | <ul> <li>Campo obligatorio que se registran sin<br/>rellenar ceros a la izquierda solo de 5<br/>dígitos es el número final de rango de<br/>precintos.</li> </ul>   |

## Sección del fabricante:

| Campo                 | Valor por defecto                         | Descripción                                                                                         |
|-----------------------|-------------------------------------------|----------------------------------------------------------------------------------------------------|
| Tipo de Nacionalidad  | <en blanco=""></en>                       | <ul> <li>Campo obligatorio se ingresa el tipo de<br/>nacionalidad Nacional o Extranjero.</li> </ul> |
| RUC                   | <en blanco=""></en>                       | <ul> <li>Campo opcional solo de habilita si es un<br/>proveedor nacional.</li> </ul>                |
| Nombre del Fabricante | <en blanco="" deshabilitado="" y=""></en> | <ul> <li>Campo obligatorio.</li> </ul>                                                              |

# Sección de datos generales:

| Campo | Valor por defecto   | Descripción                                                     |
|-------|---------------------|-----------------------------------------------------------------|
| Color | <en blanco=""></en> | Campo obligatorio se puede seleccionar<br>el color del precinto |

# Sección de Certificado de Conformidad:

| Campo  | Valor por defecto   | Descripción                                                                                                    |
|--------|---------------------|----------------------------------------------------------------------------------------------------|
| Número | <en blanco=""></en> | <ul> <li>Campo obligatorio que registrar el<br/>número del certificado de conformidad<br/>del stock.</li> </ul> |

| Fecha de emisión      | <en blanco="" deshabilitado="" y=""></en> | • Campo obligatorio que registra la fecha de emisión del certificado.                            |
|-----------------------|-------------------------------------------|--------------------------------------------------------------------------------------------------|
| Empresa certificadora | <en blanco="" deshabilitado="" y=""></en> | • Campo obligatorio que registra el nombre de la empresa certificadora que emite el certificado. |
| Certificado adjunto   | <en blanco="" deshabilitado="" y=""></en> | • Campo obligatorio que registra el certificado digital en formato PDF.                          |

## Sección del proveedor:

| Campo                | Valor por defecto                         | Descripción                                                                                         |
|----------------------|-------------------------------------------|----------------------------------------------------------------------------------------------------|
| Tipo de Nacionalidad | <en blanco="" deshabilitado="" y=""></en> | <ul> <li>Campo obligatorio se ingresa el tipo de<br/>nacionalidad Nacional o Extranjero.</li> </ul> |
| RUC                  | <en blanco="" deshabilitado="" y=""></en> | <ul> <li>Campo opcional solo de habilita si es un<br/>proveedor nacional.</li> </ul>                |
| Nombre del Proveedor | <en blanco="" deshabilitado="" y=""></en> | <ul> <li>Campo obligatorio.</li> </ul>                                                              |

#### Sección de DAM:

| Campo   | Valor por defecto                         | Descripción                                                             |
|---------|-------------------------------------------|-------------------------------------------------------------------------|
| Aduana  | <en blanco="" deshabilitado="" y=""></en> | • Campo opcional se selecciona la aduana de la DAM.                     |
| Régimen | <en blanco="" deshabilitado="" y=""></en> | • Campo opcional se selecciona el régimen de la DAM.                    |
| Año     | <en blanco="" deshabilitado="" y=""></en> | • Campo opcional se selecciona el año de la DAM.                        |
| Número  | <en blanco="" deshabilitado="" y=""></en> | <ul> <li>Campo opcional se registra el número<br/>de la DAM.</li> </ul> |

## Sección de Factura:

| Campo  | Valor por defecto                         | Descripción                                                                   |
|--------|-------------------------------------------|-------------------------------------------------------------------------------|
| Número | <en blanco="" deshabilitado="" y=""></en> | <ul> <li>Campo opcional que registrar el número<br/>de la factura.</li> </ul> |
| Fecha  | <en blanco="" deshabilitado="" y=""></en> | <ul> <li>Campo opcional que registra la fecha de<br/>la factura.</li> </ul>   |

Para seleccionar el fabricante podemos hacer clic en el enlace Lista de fabricantes y se mostrará la lista de fabricantes ya sean nacionales o extranjeros:

| Listar Fabricantes                                       | 8                    |
|----------------------------------------------------------|----------------------|
| Nombre                                                   | RUC                  |
| CORPORACION SEALER'S S.A.                                | 20109464849          |
| FLINK S.A.C.                                             | 20421530107          |
|                                                          |                      |
| 1 - 2 de 2 elementos 10   15   20   25  <br>30   35   40 | H <b>1</b> → - H - + |
| Aceptar Cancelar                                         |                      |

Para seleccionar el certificado de conformidad podemos hacer clic en el enlace Lista de certificados y se mostrará la lista de certificados registrados:

| ista de Certificados de Precintos                        |                                |
|----------------------------------------------------------|--------------------------------|
| Número                                                   | Fecha de Emisión Nombre        |
| 0000000                                                  | 01/01/0001 EMPRESA I           |
| 0001                                                     | 01/01/0001 FEPEP               |
| 0008                                                     | 01/01/0001 CERTIFIC,           |
| 0008                                                     | 01/01/0001 ALAVA TU<br>SON     |
| 111222                                                   | 01/01/0001 EMPRES              |
| 123333                                                   | 01/01/0001 EMPRE<br>CERTIFIC   |
| 158588                                                   | 01/01/0001 TESTSTS             |
| 2212132                                                  | 01/01/0001 EMPRES.             |
| ABC123                                                   | 01/01/2001 CERTIFIC/<br>PRUEBA |
| ABC1234                                                  | 01/01/2001 CERTIFIC            |
| 1 - 10 de 42 elementos 10   15   20   25<br>30   35   40 | 1 I 2 3 4 5 F H                |
| Aceptar Cancelar                                         |                                |

En caso se desee registrar un nuevo certificado de conformidad, se deberá colocar el número del certificado y se habilitaran los campos fecha de emisión, empresa certificadora y certificado adjunto. En esta caso para adjuntar el certificado se debe hacer clic en el botón "Examinar", luego seleccionar el certificado y hacer clic en el botón "Adjuntar", si se desea cambiar el

certificado, se debe hacer clic en el botón "**Cambiar archivo**", y para visualizar el archivo cargado se debe hacer clic en el botón "**Ver**". Una vez llenado los datos procedemos a dar clic en el botón "**Grabar**":

| MODIFICACIÓN DE PRECINTOS |                                                                                               |                         |                   |                   |                  |                          |                                 |
|---------------------------|-----------------------------------------------------------------------------------------------|-------------------------|-------------------|-------------------|------------------|--------------------------|---------------------------------|
| Tipo de<br>Operador :     | DEPOSITO TEMPORAL                                                                             | -                       | RUC del Operado   | or :              | 20127705969      | Nombre del<br>Operador : | BEAGLE AGENTES DE ADUANA<br>S.A |
| Rango de Números          | s: Inicio:                                                                                    |                         | 002QW000005       |                   | Fin:             |                          | 002QW000016                     |
| ▼ FABRICANTE              | ✓ FABRICANTE                                                                                  |                         |                   |                   |                  |                          |                                 |
| Tipo: 💿 N                 | lacional 🔿 Extranjero                                                                         | RUC: 20109464849        |                   | Nombre:           | ORPORACION SE    | ALER'S                   | <b>Q</b> Lista de Fabricantees  |
| - DATOS GENE              | RALES                                                                                         |                         |                   |                   |                  |                          |                                 |
| Color:                    | ROJO                                                                                          |                         | •                 |                   |                  |                          |                                 |
|                           |                                                                                               |                         |                   |                   |                  |                          |                                 |
| Número:                   | 987QWERTY                                                                                     | Fecha de Emisión: 21/08 | 8/2017 <b>-</b> E | Empresa Certifica | adora: CERTIFICA | DORA DE PRUEE            | A Lista de Certificados         |
| Certificado Ad            | junto:                                                                                        | C:\fakepath\REC-CAS-21  | 5-2               | Cambiar an        | rchivo           |                          | Ver                             |
| ▼ PROVEEDOR               |                                                                                               |                         |                   |                   |                  |                          |                                 |
| Tipo: 🛛 N                 | lacional: <a> </a> Extranjero:                                                                | RUC:                    |                   | Nombre: F         | LINK MEXICO      |                          | Lista de Proveedores            |
| ▼ DAM                     |                                                                                               |                         |                   |                   |                  |                          |                                 |
| Aduana: 1                 | Aduana: 118-MARITIMA DEL CALLAO 🔻 Régimen: 10-IMPORTACION PARA EL COl 🗸 Año: 2017 🖨 Número: 5 |                         |                   |                   |                  |                          |                                 |
| ▼ FACTURA                 |                                                                                               |                         |                   |                   |                  |                          |                                 |
| Número:                   |                                                                                               | ·                       |                   | I                 | Fecha :          | -                        |                                 |
| Grabar Ca                 | ncelar                                                                                        |                         |                   |                   |                  |                          |                                 |

El sistema muestra un mensaje de confirmación:

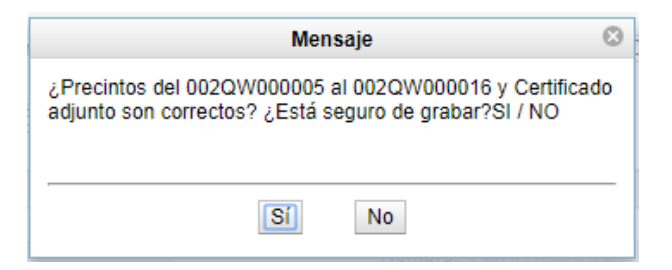

El usuario da clic en el botón "Sí", y se muestra el mensaje de confirmación de registro:

|   | Mensaje                                                                                                    | 8     |
|---|----------------------------------------------------------------------------------------------------|-------|
|   | Se han modificado los precintos del 002QW000005 al 002QW000016 para la empresa RUC 20127705969-BEAGLE AGENTES DE ADUANA S.A y se ha adjuntado<br>Conformidad Nº 987QWERTY | el C. |
| - | Aceptar                                                                                                    |       |

#### 3.2.2.2. Ver precintos

A continuación vamos a realizar una modificación de stock de precinto, hacemos clic en el enlace "**Ver precintos**", y se carga el siguiente formulario, con la lista de los precintos del stock:

| ipo de Operador : | DEPOSITO TEMPORAL | Nro. de Docum<br>Operador : | ento del 201277059 | Nombre del Opera    | dor: BEAGLE AGENTES D<br>ADUANA S.A |
|-------------------|-------------------|-----------------------------|--------------------|---------------------|-------------------------------------|
| Precinto          | Color             | Nro. Certificado Producto   | Estado             | Fecha Registro      | Modificar                           |
| 002QW000005       | ROJO              | 987QWERTY                   | REGISTRADO         | 29/08/2017 10:28:14 | Modificar                           |
| 002QW000006       | ROJO              | 987QWERTY                   | REGISTRADO         | 29/08/2017 10:28:14 | Modificar                           |
| 002QW000007       | ROJO              | 987QWERTY                   | REGISTRADO         | 29/08/2017 10:28:14 | Modificar                           |
| 002QW000008       | ROJO              | 987QWERTY                   | REGISTRADO         | 29/08/2017 10:28:14 | Modificar                           |
| 002QW000009       | ROJO              | 987QWERTY                   | REGISTRADO         | 29/08/2017 10:28:14 | Modificar                           |
| 002QW000010       | ROJO              | 987QWERTY                   | REGISTRADO         | 29/08/2017 10:28:14 | Modificar                           |
| 002QW000011       | ROJO              | 987QWERTY                   | REGISTRADO         | 29/08/2017 10:28:14 | Modificar                           |
| 002QW000012       | ROJO              | 987QWERTY                   | REGISTRADO         | 29/08/2017 10:28:14 | Modificar                           |
| 002QW000013       | ROJO              | 987QWERTY                   | REGISTRADO         | 29/08/2017 10:28:14 | Modificar                           |
| 002QW000014       | ROJO              | 987QWERTY                   | REGISTRADO         | 29/08/2017 10:28:14 | Modificar                           |

Al realizar la consulta, se muestra la opción:

#### 3.2.2.2.1. Modificar

A continuación vamos a realizar una modificación de stock de precinto, hacemos clic en el enlace "**modificar**", y se carga el siguiente formulario, con los datos del precinto seleccionado:

|                       | MODIFICACIÓN DE PRECINTOS |                        |                                 |                |                  |                          |                                 |
|-----------------------|---------------------------|------------------------|---------------------------------|----------------|------------------|--------------------------|---------------------------------|
| Tipo de<br>Operador : | DEPOSITO TEMPORAL         |                        | Nro. de Documento<br>Operador : | del            | 20127705969      | Nombre del<br>Operador : | BEAGLE AGENTES DE ADUANA<br>S.A |
| Número de Precint     | 0: 002QW00                | 0005                   |                                 |                |                  |                          |                                 |
| ▼ FABRICANTE          |                           |                        |                                 |                |                  |                          |                                 |
| Tipo: 💿 N             | lacional 🔿 Extranjero     | RUC: 20109464849       | )                               | Nombre: C      | ORPORACION SE    | ALER'S                   | Lista de Fabricantees           |
| ▼ DATOS GENE          | RALES                     |                        |                                 |                |                  |                          |                                 |
| Color:                | ROJO                      |                        | -                               |                |                  |                          |                                 |
| - CERTIFICADO         | DE CONFORMIDAD            |                        |                                 |                |                  |                          |                                 |
| Número:               | 987QWERTY                 | Fecha de Emisión: 21/0 | 8/2017 <b>-</b> Emp             | resa Certifica | adora: CERTIFICA | DORA DE PRUEB            | A QLista de Certificados        |
| Certificado Ad        | unto:                     |                        |                                 |                | Ver              |                          |                                 |
| ▼ PROVEEDOR           |                           |                        |                                 |                |                  |                          |                                 |
| Tipo: 🔘 N             | lacional: ) Extranjero:   | RUC:                   |                                 | Nombre: F      | LINK MEXICO      |                          | Lista de Proveedores            |
| ▼ DAM                 |                           |                        |                                 |                |                  |                          |                                 |
| Aduana: 1             | 18-MARITIMA DEL CALLAO    | ▼ Régimen: 10-         | MPORTACION PARA EL              | . COl 👻        | Año: 2017        |                          | Número: 5                       |
| - FACTURA             |                           |                        |                                 |                |                  |                          |                                 |
| Número:               |                           | -                      |                                 | F              | Fecha :          | Ŧ                        |                                 |
| Grabar Ca             | ncelar                    |                        |                                 |                |                  |                          |                                 |

# Sección de Rango de Precintos:

| Campo              | Valor por defecto                                                             | Descripción                                                                    |
|--------------------|-------------------------------------------------------------------------------|--------------------------------------------------------------------------------|
| Número de precinto | <número a="" del="" modificar<br="" precinto="">y deshabilitado &gt;</número> | <ul> <li>Campo que muestra el código del<br/>precinto seleccionado.</li> </ul> |

#### Sección del fabricante:

| Campo                 | Valor por defecto                         | Descripción                                                                                         |  |  |
|-----------------------|-------------------------------------------|----------------------------------------------------------------------------------------------------|--|--|
| Tipo de Nacionalidad  | <en blanco=""></en>                       | <ul> <li>Campo obligatorio se ingresa el tipo de<br/>nacionalidad Nacional o Extranjero.</li> </ul> |  |  |
| RUC                   | <en blanco=""></en>                       | <ul> <li>Campo opcional solo de habilita si es un<br/>proveedor nacional.</li> </ul>                |  |  |
| Nombre del Fabricante | <en blanco="" deshabilitado="" y=""></en> | <ul> <li>Campo obligatorio.</li> </ul>                                                              |  |  |

## Sección de datos generales:

| Campo | Valor por defecto   | Descripción                                                                           |
|-------|---------------------|---------------------------------------------------------------------------------------|
| Color | <en blanco=""></en> | <ul> <li>Campo obligatorio se puede seleccionar<br/>el color del precinto.</li> </ul> |

#### Sección de Certificado de Conformidad:

| Campo                 | Valor por defecto                         | Descripción                                                                                                    |  |  |
|-----------------------|-------------------------------------------|----------------------------------------------------------------------------------------------------|--|--|
| Número                | <en blanco=""></en>                       | • Campo obligatorio que registrar el número del certificado de conformidad del stock.                                      |  |  |
| Fecha de emisión      | <en blanco="" deshabilitado="" y=""></en> | • Campo obligatorio que registra la fecha de emisión del certificado.                                                      |  |  |
| Empresa certificadora | <en blanco="" deshabilitado="" y=""></en> | <ul> <li>Campo obligatorio que registra el<br/>nombre de la empresa certificadora que<br/>emite el certificado.</li> </ul> |  |  |
| Certificado adjunto   | <en blanco="" deshabilitado="" y=""></en> | • Campo obligatorio que registra el certificado digital en formato PDF.                                                    |  |  |

## Sección del proveedor:

| Campo                | Valor por defecto                         | Descripción                                                                 |  |  |
|----------------------|-------------------------------------------|-----------------------------------------------------------------------------|--|--|
| Tipo de Nacionalidad | <en blanco="" deshabilitado="" y=""></en> | Campo obligatorio se ingresa el tipo de nacionalidad Nacional o Extranjero. |  |  |
| RUC                  | <en blanco="" deshabilitado="" y=""></en> | Campo opcional solo de habilita si es un proveedor nacional.                |  |  |
| Nombre del Proveedor | <en blanco="" deshabilitado="" y=""></en> | <ul> <li>Campo obligatorio.</li> </ul>                                      |  |  |

#### Sección de DAM:

| Campo   | Valor por defecto                         | Descripción                                         |
|---------|-------------------------------------------|-----------------------------------------------------|
| Aduana  | <en blanco="" deshabilitado="" y=""></en> | • Campo opcional se selecciona la aduana de la DAM. |
| Régimen | <en blanco="" deshabilitado="" y=""></en> | Campo opcional se selecciona el régimen de la DAM.  |
| Año     | <en blanco="" deshabilitado="" y=""></en> | Campo opcional se selecciona el año de la DAM.      |
| Número  | <en blanco="" deshabilitado="" y=""></en> | • Campo opcional se registra el número de la DAM.   |

## Sección de Factura:

| Campo  | Valor por defecto                         | Descripción                                                |  |
|--------|-------------------------------------------|------------------------------------------------------------|--|
| Número | <en blanco="" deshabilitado="" y=""></en> | <ul> <li>Campo opcional que registrar el número</li> </ul> |  |

|       |                                           | de la factura.                                         |
|-------|-------------------------------------------|--------------------------------------------------------|
| Fecha | <en blanco="" deshabilitado="" y=""></en> | Campo opcional que registra la fecha de<br>la factura. |

Para seleccionar el fabricante podemos hacer clic en el enlace Lista de fabricantes y se mostrará la lista de fabricantes ya sean nacionales o extranjeros:

| Listar Fabricantes                       |                                            |             | 8   |
|------------------------------------------|--------------------------------------------|-------------|-----|
| Nom                                      | Nombre                                     |             |     |
| CORPORACION                              | SEALER'S S.A.                              | 20109464849 |     |
| FLINK                                    | S.A.C.                                     | 20421530107 |     |
|                                          |                                            |             |     |
| 1 - 2 de 2 elementos<br>Aceptar Cancelar | <b>10</b>   15   20   25  <br>30   35   40 | ∢ ∢ 1       | ► I |

Para seleccionar el certificado de conformidad podemos hacer clic en el enlace Lista de certificados y se mostrará la lista de certificados registrados:

| ista de Certificados de Precintos                          |                      |                     |  |
|------------------------------------------------------------|----------------------|---------------------|--|
| Número                                                     | Fecha de Emisión     | Nombre              |  |
| 000000                                                     | 01/01/0001           | EMPRESA I A         |  |
| 0001                                                       | 01/01/0001           | FEPEP               |  |
| 0008                                                       | 01/01/0001           | CERTIFIC            |  |
| 0008                                                       | 01/01/0001           | ALAVA TU<br>SON     |  |
| 111222                                                     | 01/01/0001           | EMPRES.             |  |
| 123333                                                     | 01/01/0001           | EMPRE<br>CERTIFIC   |  |
| 156568                                                     | 01/01/0001           | TESTSTS             |  |
| 2212132                                                    | 01/01/0001           | EMPRES.             |  |
| ABC123                                                     | 01/01/2001           | CERTIFIC/<br>PRUEBA |  |
| ABC1234                                                    | 01/01/2001           | CERTIFIC:           |  |
| 1 - 10 de 42 elementos 10   15   20   25  <br>30   35   40 | i <b>i 1</b> 2 3 4 5 | + н +               |  |
| Aceptar Cancelar                                           |                      |                     |  |

En caso se desee registrar un nuevo certificado de conformidad, se deberá colocar el número del certificado y se habilitaran los campos fecha de emisión, empresa certificadora y certificado adjunto. En esta caso para adjuntar el certificado se debe hacer clic en el botón "Examinar", luego seleccionar el certificado y hacer clic en el botón "Adjuntar", si se desea cambiar el certificado, se debe hacer clic en el botón "Cambiar archivo", y para visualizar el archivo cargado se debe hacer clic en el botón "Ver".

Una vez llenado los datos procedemos a dar clic en el botón "Grabar":

| MODIFICACIÓN DE PRECINTOS |                                                                                                    |                        |                    |                 |                  |               |                                 |  |
|---------------------------|----------------------------------------------------------------------------------------------------|------------------------|--------------------|-----------------|------------------|---------------|---------------------------------|--|
| Tipo de<br>Operador :     | o de<br>erador : DEPOSITO TEMPORAL Nro. de Documento del Operador : 20127705969 Nombre del Operador : |                        |                    |                 |                  |               | BEAGLE AGENTES DE ADUANA<br>S.A |  |
| Número de Precint         | o: 002QW00                                                                                            | 0005                   |                    |                 |                  |               |                                 |  |
| ▼ FABRICANTE              |                                                                                                    |                        |                    |                 |                  |               |                                 |  |
| Tipo: 💿 N                 | lacional 🔿 Extranjero                                                                                 | RUC: 20109464849       |                    | Nombre: C       | ORPORACION SE    | ALER'S        | CLista de Fabricantees          |  |
| ▼ DATOS GENE              | RALES                                                                                                 |                        |                    |                 |                  |               |                                 |  |
| Color:                    | BLANCO                                                                                                |                        | •                  |                 |                  |               |                                 |  |
| - CERTIFICADO             | DE CONFORMIDAD                                                                                        |                        |                    |                 |                  |               |                                 |  |
| Número:                   | 987QWERTY                                                                                             | Fecha de Emisión: 21/0 | 8/2017 - Emp       | presa Certifica | adora: CERTIFICA | DORA DE PRUEB | A QLista de Certificados        |  |
| Certificado Ad            | unto:                                                                                                 |                        |                    |                 | Ver              |               |                                 |  |
| - PROVEEDOR               |                                                                                                    |                        |                    |                 |                  |               |                                 |  |
| Tipo: 🛛 N                 | lacional: ) Extranjero:                                                                               | RUC:                   |                    | Nombre: FI      | LINK MEXICO      |               | CLista de Proveedores           |  |
| ▼ DAM                     |                                                                                                    |                        |                    |                 |                  |               |                                 |  |
| Aduana: 1                 | 18-MARITIMA DEL CALLAO                                                                                | ▼ Régimen: 10-I        | MPORTACION PARA EI | L COI 👻         | Año: 2017        |               | Número: 5                       |  |
| ▼ FACTURA                 |                                                                                                    |                        |                    |                 |                  |               |                                 |  |
| Número:                   |                                                                                                    | ·                      |                    | F               | echa :           | -             |                                 |  |
| Grahar Ca                 | ncelar                                                                                                |                        |                    |                 |                  |               |                                 |  |

El sistema muestra un mensaje de confirmación:

| Mensaje                                                                                      | 8 |
|----------------------------------------------------------------------------------------------|---|
| ¿Precinto 002QW000005 y Certificado adjunto son<br>correctos? ¿Está seguro de grabar?SI / NO |   |
| Sí                                                                                           |   |

El usuario da clic en el botón "Sí", y se muestra el mensaje de confirmación de registro:

| e | Mensaje                                                                                                    | 8 | 1 |
|---|----------------------------------------------------------------------------------------------------|---|---|
|   | Se ha modificado el Precinto 002QW000005 para la empresa RUC 20127705969-BEAGLE AGENTES DE ADUANA S.A y se ha adjuntado el C. Conformidad Nº | 4 | • |
| i | 987QWERTY                                                                                                    |   |   |
|   | Aceptar                                                                                                    |   |   |
| 1 |                                                                                                    | - | r |